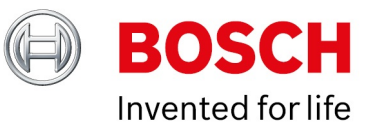

# **BVMS on DIVAR IP licensing**

Author:Hepting Manuel (BT-VS/XSW-AIA)Date:27 May, 2021

| 1 Introduction                                                                    | 3  |
|-----------------------------------------------------------------------------------|----|
| 2 Document history                                                                | 4  |
| 3 DIVAR IP units to be upgraded to BVMS 11.0                                      | 5  |
| 4 DIVAR IP licenses before and after the upgrade to BVMS 11.0                     | 6  |
| 5 DIVAR IP license upgrade to BVMS 11.0                                           | 10 |
| 6 BVMS initial license activation                                                 | 14 |
| 7 Data transfer from Bosch Software License Manager System to Bosch Remote Portal | 21 |
| 8 Activating on a dummy computer signature to upgrade to BVMS 11.0                | 22 |

# **1** Introduction

DIVAR IP units can be upgraded to BVMS 11.0. Starting with BVMS 11.0, the BVMS licensing scheme also applies to the DIVAR IP units. This document describes which units you can upgrade to BVMS 11.0 and which licenses you have to order for a DIVAR IP unit!

# **2 Document history**

| Date       | Version     | Changes                                        |
|------------|-------------|------------------------------------------------|
| 2021-05-20 | Version 1.0 | Inital White Paper: BVMS on DIVAR IP licensing |

# **3 DIVAR IP units to be upgraded to BVMS 11.0**

|                                   | DIVAR IP AIO 7000       | DIVAR IP AIO 7000    | DIVAR IP 7000        | DIVAR IP AIO 5000   |
|-----------------------------------|-------------------------|----------------------|----------------------|---------------------|
|                                   | (DIP-73)                | (DIP-72)             | (DIP-71)             | (DIP-52)            |
| DIVAR IP hardware available when? | From Q2/2021 onwards    | ~Until Q3/2021       | ~Until Q4/2020       | ~Until Q1/2022      |
| Operating system                  | Windows Server IoT 2019 | Windows Storage      | Windows Storage      | Windows Storage     |
|                                   | for Storage             | Server 2016          | Server 2012 R2       | Server 2016         |
| Max. channels;                    | 256 ch / 550 Mbits /    | 256 ch / 550 Mbits / | 128 ch / 550 Mbits / | 42 ch / 170 Mbits / |
| bandwidth, storage                | 16*12TB                 | 16*12TB              | 16*8TB               | 4*12TB              |

# Note:

DIVAR IP 3000 units and DIVAR IP 7000 units (DIP-70) can not be upgraded to BVMS 11.0 due to Windows operating system limitations.

# 4 DIVAR IP licenses before and after the upgrade to BVMS 11.0

## Overview

Starting with BVMS 11.0, the licensing scheme of the DIVAR unit will be merged with the BVMS licensing.

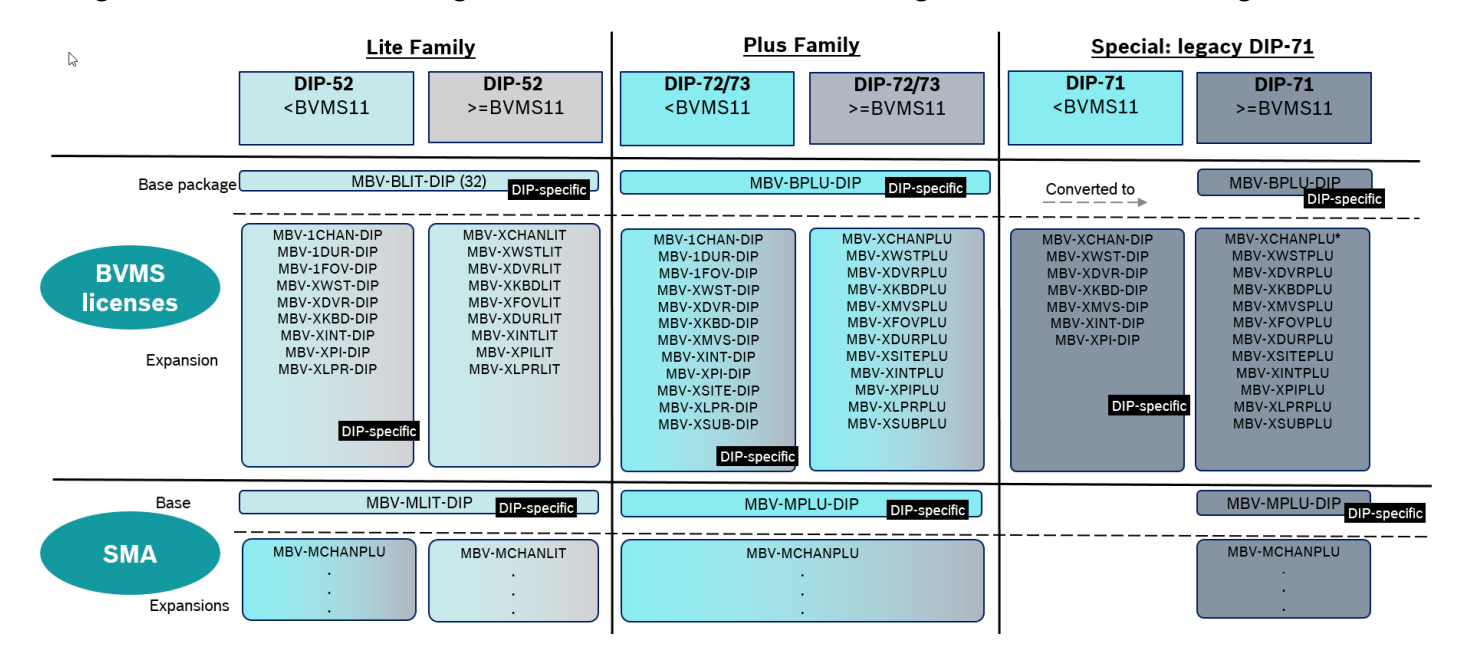

## **DIVAR IP 5000**

The licenses of the DIVAR IP 5000 unit belong to the BVMS Lite editions. Starting with BVMS 11.0, the only difference between the licenses for DIP-52 unit and the BVMS software only edition is the base package.

The DIVAR IP 52 unit comes with a free of charge base package that is enabled when booting the system. If you want to expand the system to more than 8 channels, you have to install the DIP specific base package MBV-BLIT-DIP.

|                                                              | DIVAR IP AIO 5000 (DIP-52)      |
|--------------------------------------------------------------|---------------------------------|
| Running the unit with the default free of charge package (no | ot registered in Remote Portal) |
| Free of charge base package                                  | 8 channel package               |
| Expansion to more than the free of charge package            |                                 |
| Base package                                                 | MBV-BLIT-DIP (32 channels)      |
| Expansion package                                            | BVMS LIT expansion packages     |

| MBV-BLIT-DIP                 | included | maximal | Expansion CTN |
|------------------------------|----------|---------|---------------|
| Channels                     | 32       | 42      | MBV-XCHANLIT  |
| Workstations                 | 2        | 5       | MBV-XWSTLIT   |
| DVR's                        | 1        | 10      | MBV-XDVRLIT   |
| Keyboards                    | 2        | 5       | MBV-XKBDLIT   |
| Mobile video services        | 1        | 1       | n.a.          |
| Intrusion Panels             | 1        | 5       | MBV-XINTLIT   |
| Failover VRM channels        | 8        | 42      | MBV-XFOVLIT   |
| Dual recording channels      | 8        | 42      | MBV-XDURLIT   |
| Person Identification        | 0        | 42      | MBV-XPILIT    |
| LPR channels                 | 0        | 5       | MBV-XLPRLIT   |
| Online map functionality     | 0        | 1       | MBV-FMAPLIT   |
| Map-based tracking assistant | 0        | 1       | MBV-FOBJLIT   |

# The MBV-BLIT-DIP base package contains the following features:

# DIVAR IP 52 licenses before and after BVMS 11.0:

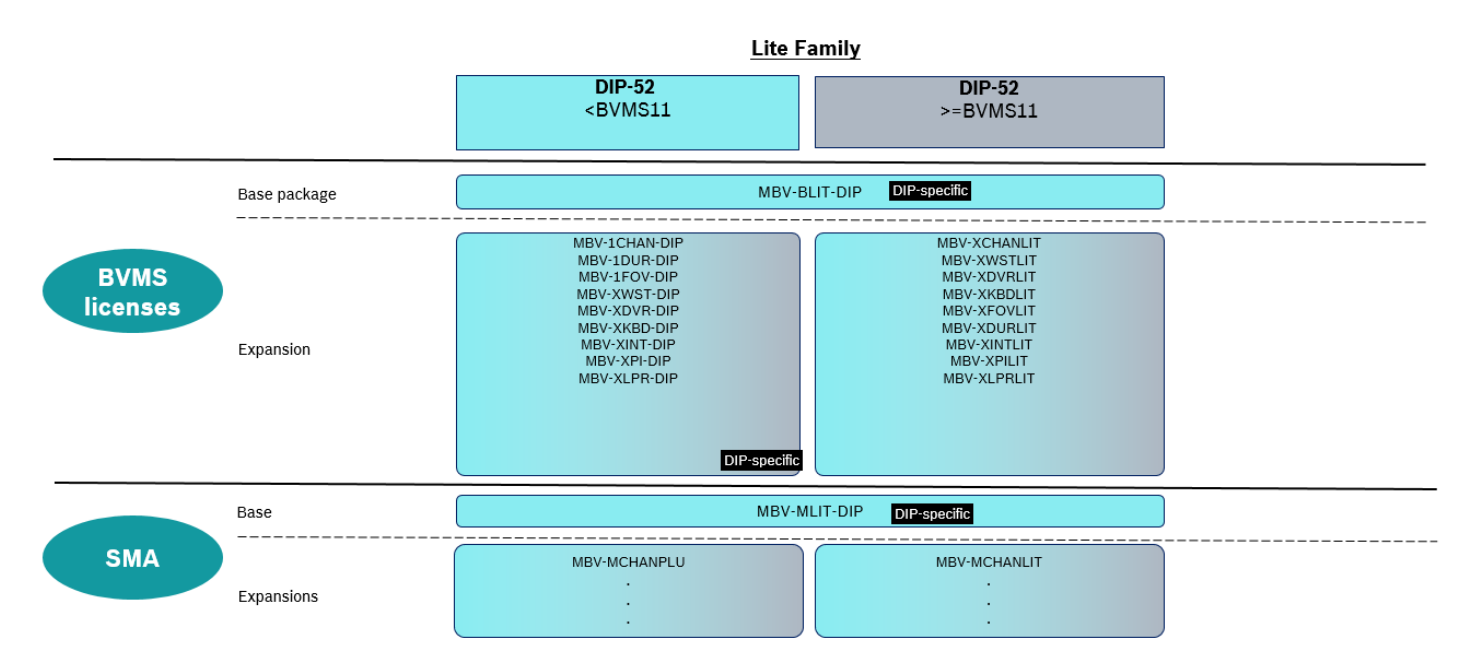

## DIVAR IP 7000

The licenses of the DIVAR IP 7000 unit belong to the BVMS Plus edition. Starting with BVMS 11.0 the only difference between the licenses of a DIP-7x unit and the BVMS software only edition is the base package.

The DIVAR IP 71, 72 and 73 unit comes with a free of charge base package, which is enabled when booting the system. If you want to expand the system to more than 8 channels, you have to install the DIP specific base package MBV-BPLU-DIP.

|                              | DIVAR IP AIO 7000 (DIP-73)       | DIVAR IP AIO 7000 (DIP-72)      | DIVAR IP 7000 (DIP-71)          |
|------------------------------|----------------------------------|---------------------------------|---------------------------------|
| Running the unit with the de | fault free of charge package (ne | ot registered in Remote Portal) |                                 |
| Free of charge base package  | 8 channel package                | 8 channel package               | 32 channel package              |
| Expansion to more than the f | ree of charge package            |                                 |                                 |
| Base package                 | MBV-BPLU-DIP                     | MBV-BPLU-DIP                    | MBV-BPLU-DIP                    |
| Expansion package            | BVMS PLUS expansion<br>packages  | BVMS PLUS expansion<br>packages | BVMS PLUS expansion<br>packages |

The MBV-BPLU-DIP base package contains the following features:

| MBV-BLIT-DIP             | included | maximal | Expansion CTN |
|--------------------------|----------|---------|---------------|
| Channels                 | 32       | 256     | MBV-XCHANPLU  |
| Workstations             | 5        | 10      | MBV-XWSTPLU   |
| DVR's                    | 1        | 10      | MBV-XDVRPLU   |
| Keyboards                | 5        | 10      | MBV-XKBDPLU   |
| Mobile video services    | 1        | 4       | MBV-XMVSPLU   |
| Subsystems               | 0        | 20      | MBV-XSUBPLU   |
| Intrusion Panels         | 1        | 10      | MBV-XINTPLU   |
| Failover VRM channels    | 8        | 256     | MBV-XFOVPLU   |
| Dual recording channels  | 8        | 256     | MBV-XDURPLU   |
| Unmanaged Site           | 1        | 20      | MBV-XSITEPLU  |
| Person Identification    | 0        | 256     | MBV-XPIPLU    |
| LPR channels             | 0        | 10      | MBV-XLPRPLU   |
| Online map functionality | 0        | 1       | MBV-FMAPPLU   |

| MBV-BLIT-DIP                 | included | maximal | Expansion CTN |
|------------------------------|----------|---------|---------------|
| Map-based tracking assistant | 0        | 1       | MBV-FOBJPLU   |
|                              |          |         |               |

DIVAR IP 72 and 73 licenses before and after BVMS 11.0:

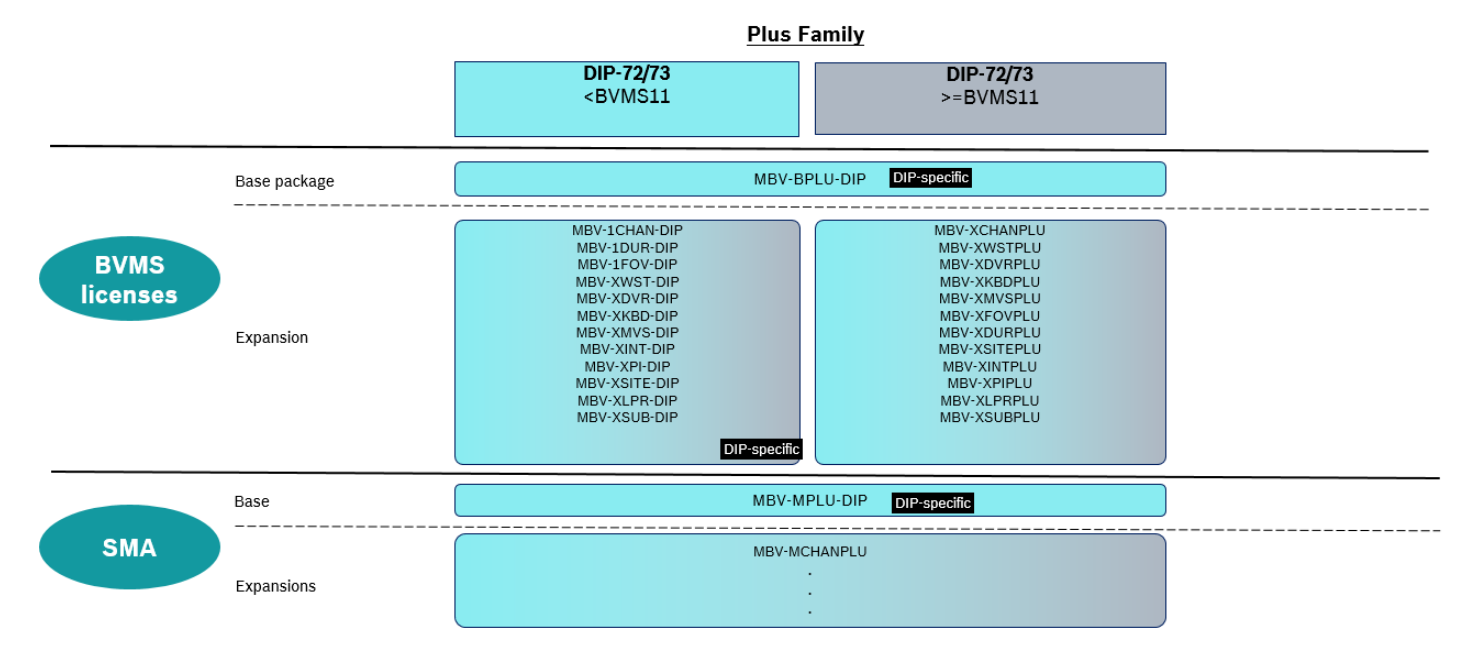

DIVAR IP 71 licenses before and after BVMS 11.0:

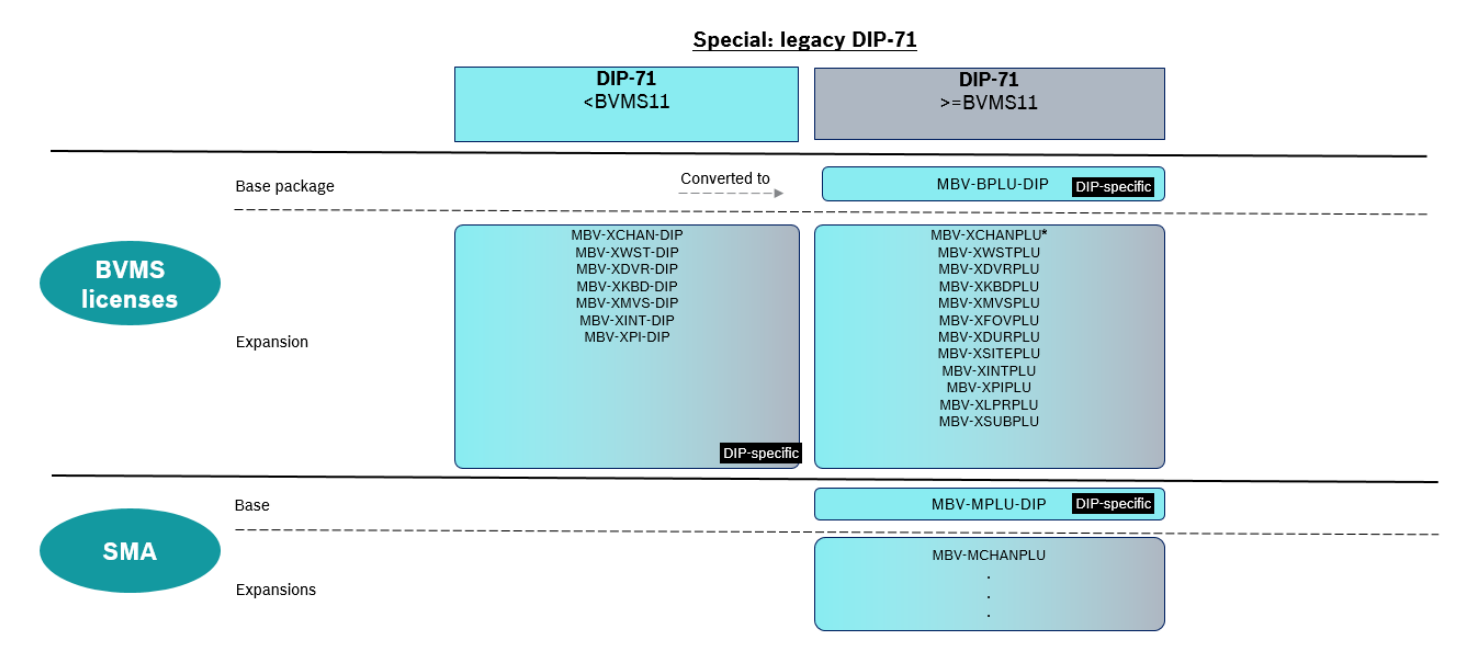

# **5 DIVAR IP license upgrade to BVMS 11.0**

Starting with BVMS 11.0, all DIVAR IP units upgrading to a new BVMS version require a valid software assurance. The upgrade to BVMS 11.0 is allowed for all units. All activated DIVAR IP licenses get a software assurance end date assigned according to unit type and the date of activation. All DIVAR IP 71 units get the software assurance end date 10.10.2023 (end of service date of the operating system running on the DIVAR IP). All DIVAR IP 52 and 72 units activated before the 1st of April 2021, get the software assurance end date = date of activation plus three years. All DIVAR IP 52, 72 and 73 units activated after the 1st of April 2021 get the software assurance end date according to the date of activation and the ordered SMA period. All units running a BVMS version lower than BVMS 11.0 are allowed to upgrade to BVMS 11.0.

#### Upgrade scenarios:

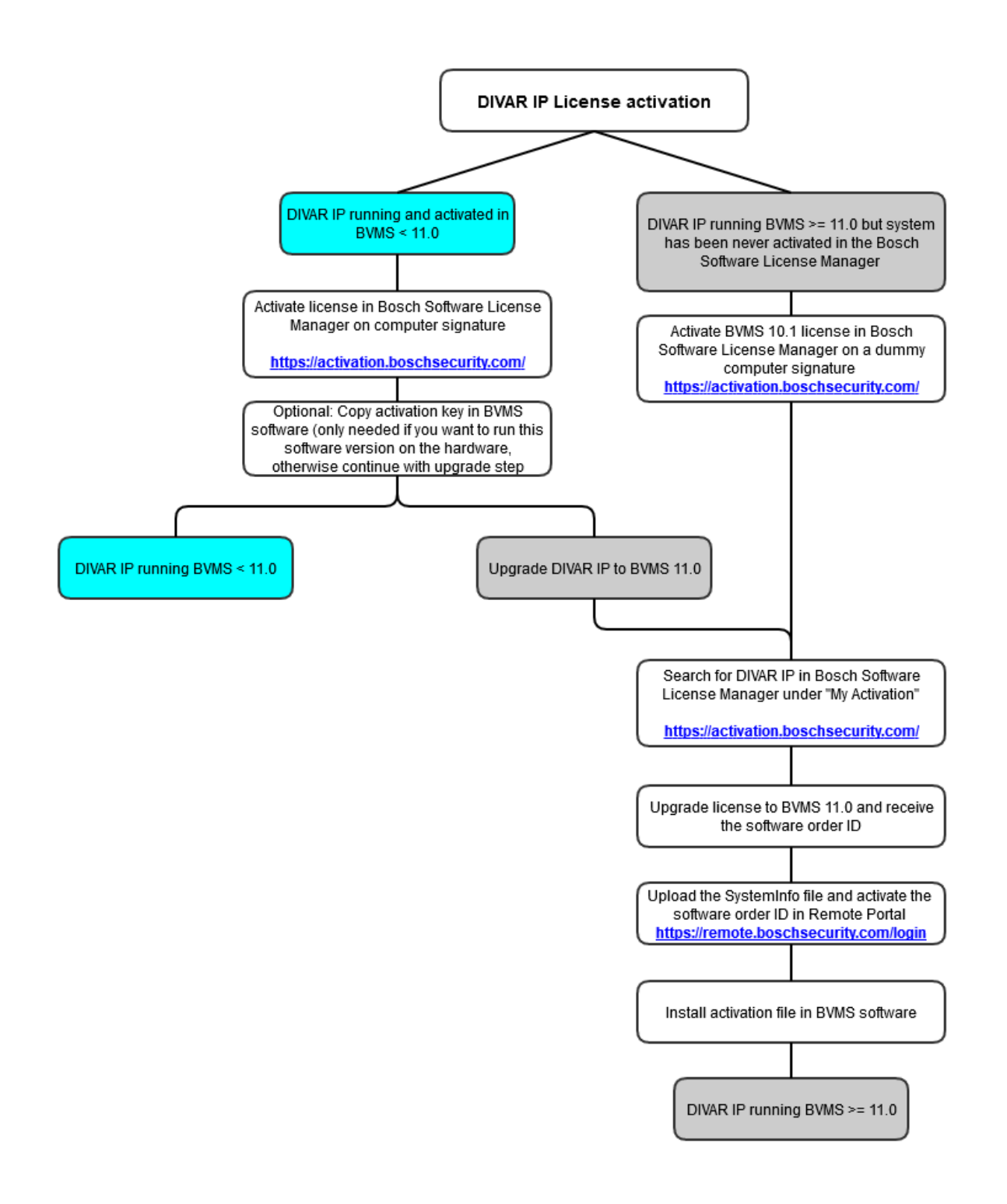

All DIVAR IP units shipped by Bosch will still be shipped with BVMS 10.0 or a BVMS 9.0 version. All ordered base packages and expanison liceses for DIVAR IP units will be created by Bosch order desk for BVMS versions prior to BVMS 11.0. If you want to run a BVMS version lower than BVMS 11.0 on the DIVAR IP unit, activate the license in the Bosch Software License Manager System and copy the activation key to the BVMS software. If you want to upgrade the unit to BVMS 11.0 later, search for the activation under **My Activation** in the Bosch Software License Manager System and start the upgrade process.

If you want to upgrade the unit to the latest BVMS 11.0 version, first activate the license on the BVMS version prior to BVMS 11.0. Then upgrade the license with the above described upgrade process to BVMS 11.0.

If you have already upgraded the unit to BVMS 11.0, the system does not offer you a computer signature to start the activation process in the Bosch Software License Manager System. You then have to activate the system on a dummy hardware ID and upgrade the license to BVMS 11.0.

#### Upgrade to BVMS 11.0

To start the upgrade process to BVMS 11.0, login to the Bosch Software License Manager System (SLMS) and search for the system under **My Activation**:

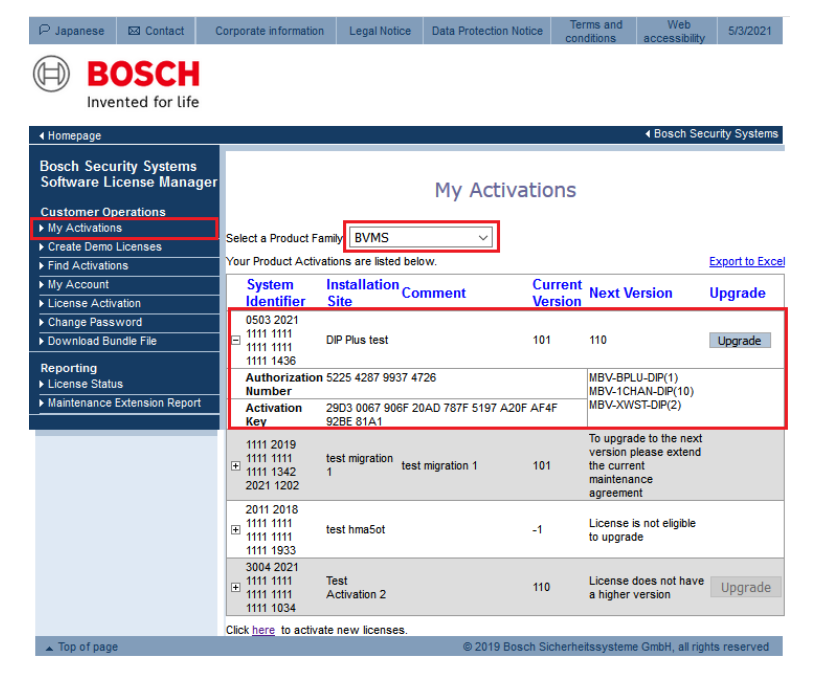

If a system is entitled to upgrade to the next BVMS version, the **Upgrade** button is available. In this example the red marked system has a valid maintenance agreement to upgrade to BVMS 11.0. The other systems can not be upgraded to BVMS 11.0.

When you click the Upgrade button, the migration process of the license from SLMS to Remote Portal starts.

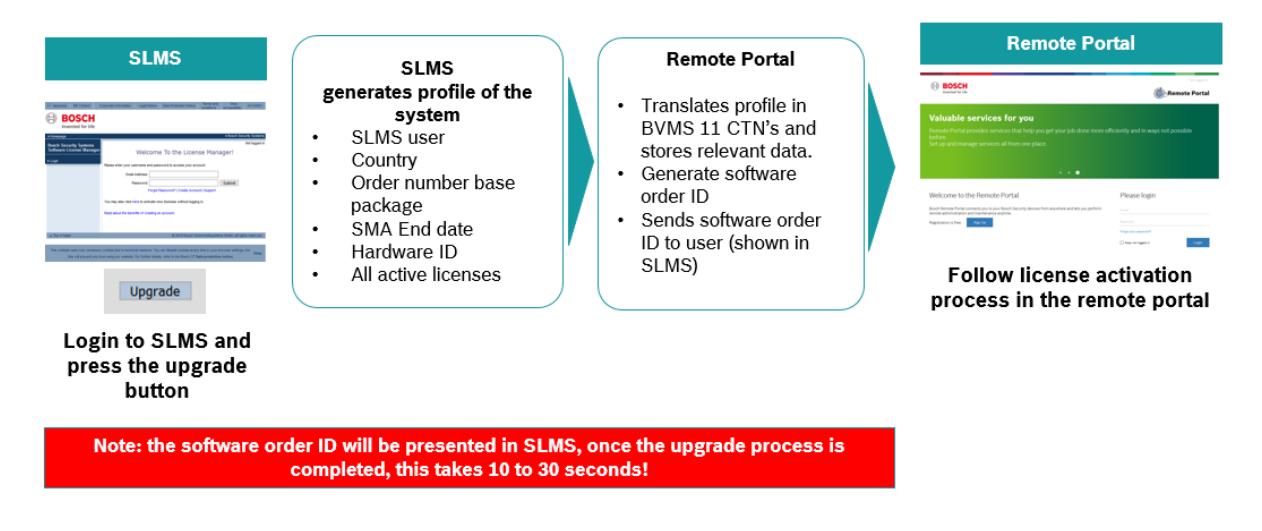

## Start the upgrade process:

In order to start the upgrade process, click the Upgrade button of the system:

| ₽ Japanese                                  | 🖾 Contact                    | Corpora              | ate information                                  | Legal Not                 | ice Data Protection No | tice Ter<br>con | rms and ditions                                                | Web<br>accessibility                            | 5/3/2021       |
|---------------------------------------------|------------------------------|----------------------|--------------------------------------------------|---------------------------|------------------------|-----------------|----------------------------------------------------------------|-------------------------------------------------|----------------|
|                                             | OSCH<br>Inted for life       |                      |                                                  |                           |                        |                 |                                                                |                                                 |                |
| <ul> <li>Homepage</li> </ul>                |                              |                      |                                                  |                           |                        |                 |                                                                | Bosch Secu                                      | urity Systems  |
| Bosch Secu<br>Software Li                   | irity Systems<br>icense Mana | ger                  |                                                  |                           | My Activa              | ations          |                                                                |                                                 |                |
| <ul> <li>My Activation</li> </ul>           | IS                           |                      |                                                  |                           |                        |                 |                                                                |                                                 |                |
| Create Demo                                 | Licenses                     | Selec                | t a Product Fan                                  | nily: BVMS                | ~                      |                 |                                                                |                                                 |                |
| Find Activation                             | ins                          | Your                 | Product Activat                                  | tions are liste           | d below.               |                 |                                                                |                                                 | Export to Exce |
| My Account                                  |                              | S                    | ystem                                            | nstallation               | Comment                | Current         | Next Ve                                                        | rsion                                           | Upgrade        |
| License Activ                               | /ation                       |                      | 503 2021                                         | Sile                      |                        | version         |                                                                |                                                 |                |
| Download Bu                                 | indle File                   | □ □ <sup>1</sup>     | 111 1111 I                                       | DIP Plus test             |                        | 101             | 110                                                            | 1                                               | Upgrade        |
| Reporting <ul> <li>License Statu</li> </ul> | ıs                           | A                    | uthorization 5                                   | 5225 4287 99              | 37 4726                |                 | MBV-BPL                                                        | J-DIP(1)<br>AN-DIP(10)                          |                |
| ▶ Maintenance                               | Extension Repor              | t A<br>K             | ctivation a                                      | 29D3 0067 90<br>92BE 81A1 | 6F 20AD 787F 5197 A20  | F AF4F          | MBV-XWS                                                        | ST-DIP(2)                                       |                |
|                                             |                              | 11<br>11<br>11<br>21 | 111 2019<br>111 1111 t<br>111 1342 t<br>021 1202 | est migration<br>I        | test migration 1       | 101             | To upgrad<br>version pl<br>the curren<br>maintenan<br>agreemen | le to the next<br>ease extend<br>nt<br>ice<br>t |                |
|                                             |                              | 20<br>11<br>11<br>11 | 011 2018<br>111 1111<br>111 1111 t<br>111 1933   | est hma5ot                |                        | -1              | License is<br>to upgrad                                        | a not eligible<br>e                             |                |
|                                             |                              | 31<br>11<br>11<br>11 | 004 2021<br>111 1111 1<br>111 1111 /<br>111 1034 | Test<br>Activation 2      |                        | 110             | License d<br>a higher v                                        | oes not have<br>rersion                         | Upgrade        |
|                                             |                              | Click                | here to activate                                 | e new license             | 15.                    |                 |                                                                |                                                 |                |
| Top of page                                 | 9                            |                      |                                                  |                           | © 2019 Bos             | ch Sicherhe     | itssysteme                                                     | GmbH all right                                  | s reserved     |

The SLMS system starts the upgrade process. During collecting data and creating the software order ID, the system displays **Upgrading...**.

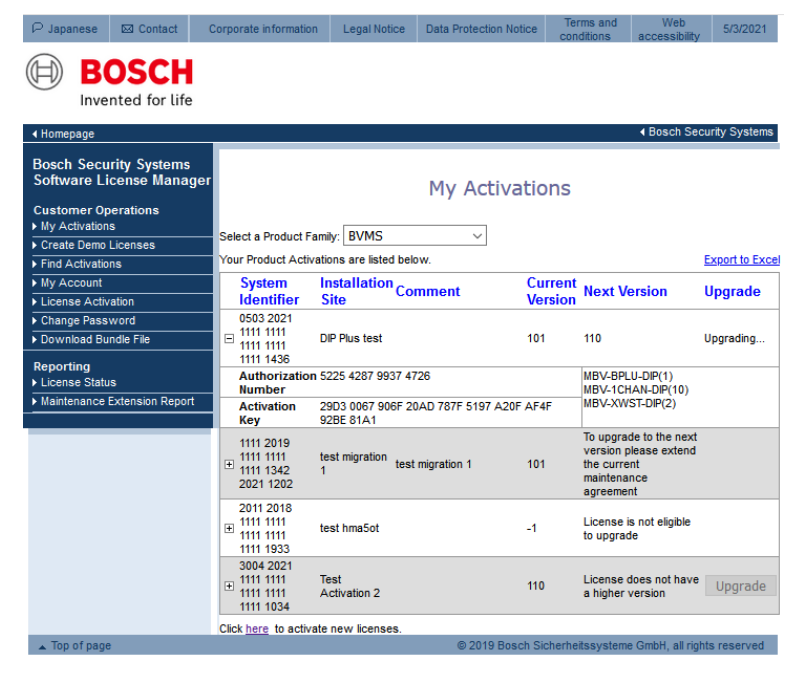

Once the upgrade is finished, the system displays the following information:

| ₽ Japanese                                              | 🖂 Contact                       | Corporate information                                       | Legal Notice                                                                     | Data Protectio                                             | n Notice         | Terms and conditions                                                       | Web<br>accessibili       | 5/3/2021        |
|---------------------------------------------------------|---------------------------------|-------------------------------------------------------------|----------------------------------------------------------------------------------|------------------------------------------------------------|------------------|----------------------------------------------------------------------------|--------------------------|-----------------|
|                                                         | OSCH                            |                                                             |                                                                                  |                                                            |                  |                                                                            |                          |                 |
| <ul> <li>Homepage</li> </ul>                            |                                 | _                                                           |                                                                                  |                                                            |                  |                                                                            | Bosch S                  | ecurity Systems |
| Bosch Sec<br>Software I                                 | curity Systems<br>License Manag | er                                                          |                                                                                  | My Acti                                                    | ivation          | Wele<br>S                                                                  | come manue               | lhepting@gmx.de |
| Customer (<br>My Activation                             | Operations<br>ons               | Activation for HWID                                         | 0503 2021 1111 1                                                                 | 111 1111 1111 1111                                         | 1 1436 succe     | ssfully upgra                                                              | ded.                     |                 |
| Create Dem     Find Activat                             | io Licenses<br>tions            | Select a Product Fa                                         | mily: BVMS                                                                       | ~                                                          |                  |                                                                            |                          | Furnad to Furna |
| <ul> <li>My Account</li> <li>License Account</li> </ul> | t<br>tivation                   | System In                                                   | stallation Con                                                                   | iment                                                      | Current          | Next Vers                                                                  | ion l                    | Jpgrade         |
| Change Pas     Download E                               | ssword<br>Bundle File           | 0503 2021<br>=1111 1111                                     | P Plus test                                                                      |                                                            | 110              | License doe                                                                | s not have               | Ungrade         |
| Reporting  License Sta  Maintenanc                      | itus<br>e Extension Report      | Your license is si<br>Please go to Bos<br>https://remote.bo | uccessfully upgra<br>ch Remote Portal t<br>schsecurity.com/<br>: 933344de-f59c-4 | ded to BVMS11.0.<br>o activate your lic<br>17a5-9bc3-a0bee | ense.<br>de63ad8 | a higher ver                                                               | sion I                   | Send Email      |
|                                                         |                                 | 1111 2019<br>⊡1111 1111 te:<br>1111 1342 1<br>2021 1202     | st migration test n                                                              | nigration 1                                                | 101              | To upgrade to<br>version please<br>the current<br>maintenance<br>agreement | to the next<br>se extend |                 |
|                                                         |                                 | 2011 2018                                                   | st hma5ot                                                                        |                                                            | -1               | License is no<br>to upgrade                                                | ot eligible              |                 |
|                                                         |                                 | 3004 2021<br>1111 1111 Te<br>1111 1111 Ac<br>1111 1034      | st<br>ctivation 2                                                                |                                                            | 110              | License doe<br>a higher vers                                               | s not have<br>sion       | Upgrade         |
| ▲ Top of pa                                             | 0e                              | Click here to activa                                        | te new licenses.                                                                 | @ 2019                                                     | Bosch Sicher     | rheitssysteme                                                              | GmbH all ri              | inhts reserved  |

When you click the + next to the hardware ID, you see the software order ID:

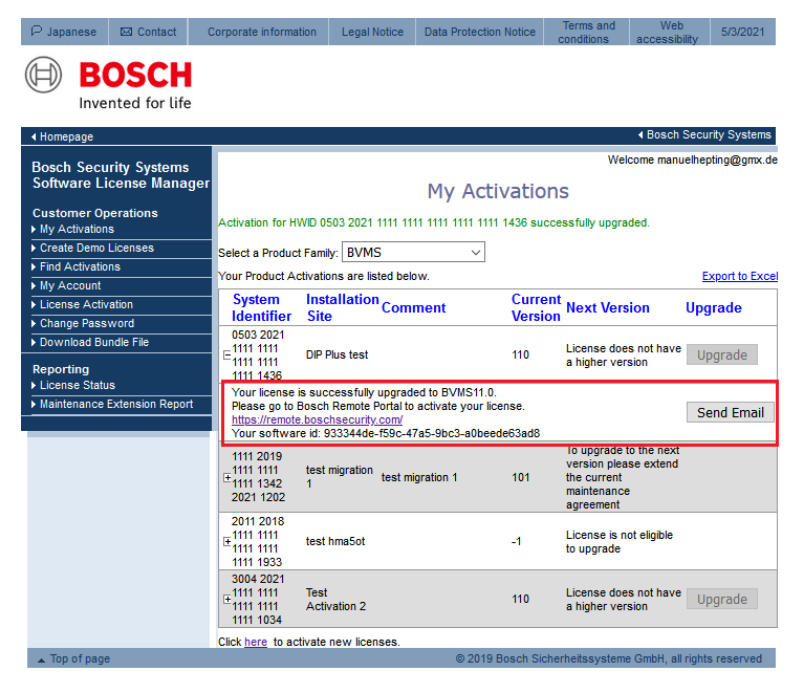

In order to activate the BVMS 11.0 license, copy the software order ID and start the activation process in Bosch Remote Portal.

# **6 BVMS initial license activation**

## Introduction

This section describes the initial license activation process of BVMS licenses.

Follow these steps:

- · Collect system info file from the BVMS system
- · Claim ownership of the software order ID in the Remote Portal
- · Activate the software order ID with the system info file in Remote Portal and download the activation file
- · Add the activation file to the BVMS system to enable the software

#### How to get started

Open your BVMS Configuration Client application and sign in with the BVMS administrator user account.

After you successfully logged in, you see the following BVMS message. It tells you that the system is currently running in an unregistered mode and that you have to activate your license package.

| Configuration Client                                                                                                    | ×                                                                          |  |
|----------------------------------------------------------------------------------------------------|----------------------------------------------------------------------------|--|
| The system<br>Please activi                                                                                                    | is currently running in an unregistered mode.<br>ate your license package. |  |
|                                                                                                    | OK                                                                         |  |
| System Harshales Tools Reports Settings Help<br>The Devices Settings Help<br>Devices Settings Help<br>Setter                                                                                                    | n ) 🚰 (many) 🛕 ten ) 🚊 men ) 🚨 terrer )                                    |  |
| Control Control Contro |                                                                            |  |

Directly click on OK. Since you want to initially activate a license, the license status is "not activated".

#### Activate a license

| License Manager                | -                   |      | × |
|--------------------------------|---------------------|------|---|
|                                |                     |      |   |
|                                |                     |      |   |
| License status                 | no license found    |      |   |
| System fingerprint             | *1XH EFYL BCCW GTD9 | Сору |   |
| Installation site              |                     |      |   |
| Licenses                       | Add                 |      |   |
| Effective license              | none                |      |   |
| Features                       | License inspector   |      |   |
| Installed BVMS version         | 11.0                |      |   |
| Licensed BVMS versions         |                     |      |   |
| Activation date                | not available       |      |   |
| Expiration date                | not available       |      |   |
| Software Maintenance Agreement |                     |      |   |
| Expiration date                | none                |      |   |
|                                |                     |      |   |
| C                              | se                  |      |   |
|                                | J.C.                |      |   |
|                                |                     |      |   |

To obtain an active license you need to execute the following steps:

#### Step 1: Click Add... to enter the Add license dialog

#### Step 2: Save your system info to a file

Click the Save button and a file with the system info is created. Safe the system info file on your computer.

**Note:** If you do not have internet access on the computer where your BVMS application is installed, transfer the system info file to a computer with internet connection.

#### Step 3: Go to remote.boschsecurity.com to generate your activation file

Click the link and the Bosch Remote Portal website displays. You can either sign up or login in case you already have a user account.

| BOSCH<br>Invented for life                                                                                                    | Remote Portal             |
|----------------------------------------------------------------------------------------------------|---------------------------|
| Plug-and-play connectivity<br>Connect devices to the Remote Portal securely and without changes to local network.<br>Remote access is set up easily with minimal time needed. |                           |
|                                                                                                    |                           |
|                                                                                                    |                           |
| Welcome to the Remote Portal                                                                                                    | Please login              |
| Bosch Remote Portal connects you to your Bosch Security devices from anywhere and lets you perform remote administration and<br>maintenance anytime.                          | E-mail                    |
| Registration is free. Sign Up                                                                                                    | Password                  |
|                                                                                                    | Forgot your password?     |
|                                                                                                    | C Keep me logged in Login |

In case of an initial user account creation, please click **Sign Up**, fill in the required information and select the terms of agreement check boxes. After your account is successfully created, you can login to the Bosch Remote Portal.

Step 4: Follow the instructions on remote.boschsecurity.com/softwarelicensing to generate your activation file by uploading your system info.

Click the link in **Step 3** or directly go to the **Software Licensing** tab in the Remote Portal toolbar. The following screen displays:

| Invented for Life                                                                                                    |                                                                                                    |                                                                                                    | (m) Remote Port                                                                                                    |
|----------------------------------------------------------------------------------------------------|----------------------------------------------------------------------------------------------------|----------------------------------------------------------------------------------------------------|----------------------------------------------------------------------------------------------------|
| Systems Services Users Service Licensing S                                                                                            | oftware Licensing                                                                                                    |                                                                                                    |                                                                                                    |
| oftware Licensing                                                                                                    |                                                                                                    |                                                                                                    |                                                                                                    |
| earch Filter Available (17) Activat                                                                                                   | ed (54) Demo (5) 76 of 76 items visible                                                                                                    |                                                                                                    |                                                                                                    |
| Drders                                                                                                    |                                                                                                    |                                                                                                    |                                                                                                    |
| Software Activation<br>To activate your software proceed with the following steps:                                                    | Free Demos<br>Available                                                                                                    | 23.04.2021<br>Available                                                                                                    | 23.04.2021 13:48                                                                                                    |
| Step 1. Clam Software Dider<br>Step 2. 🔇 Actuals License<br>Step 3. 2 Downlad Actuation File                                          | Vou can test eur produits feier of hubings for a limited parted.<br>Activate per frais chemis Liberatas Name.<br>Products: Integration (Linghits - Grono<br>B:005 - Tree of change | Software Over 10 2804832464*43545954562194684<br>Produce Witter-Art 100<br>Witter-Art 100<br>Witter-Art 010<br>Witter-Art 0100<br>Witter-Art | Software Over ID Woldser Telf-1996 soft-13879555138<br>Posters: Menoconsult (18)<br>Menoconsult-1990<br>Menoconsult-1990 (19)        |
| 23.04.2021 13:56<br>Available                                                                                                    | BLIT test 26.03.2021                                                                                                    | BVMS Software Order ID                                                                                                    | Emergency test 21.04.2021                                                                                                    |
| Sedware Order ID 43xedTor330x4904.482xe4050610114<br>Provins: Marc Pru3Art (13)<br>Marc Pru3Art (13)<br>Marc Pru3Art (13)<br>end 6 mm | Software Over (0 - 1776447# Score-NDF 6886-dfabd689filed<br>Produces NBVELT (3)                                                                                                    | Software Over 10 4807/623-6074123-8054-8864338733<br>Predent MIR/GRID (1)<br>889/3004090 (10)                                                                                                    | Software Order 10 20024009-0411-4304-6302-Ted905642340<br>Produces IMEV48046 (120)                                                   |
| igi test<br>Available                                                                                                    | Intelligent Insights software order id                                                                                                    | LIT expansions 26.04.2021                                                                                                    | max system limit check plus                                                                                                    |
| Software Order ID 80671150-4459-4304-8564-304374146649<br>Products MEV-BLIT (10)<br>MEV-XX8DLIT (1)                                   | Software Order ID off91149/Bas-Vab9 9495-3849od06bb94<br>Products IOI-Base (1)<br>IOI-Dash (5)                                                                                     | Software Order ID 0d874466-d801-4399-6320 5612755467a7<br>Products MEM-MARLIT (5)<br>MEM-YOSAUT (5)<br>MEM-XCHANLIT (200)<br>end 8 more                                                                                                    | Software Order ID affsc118breff-4dbr/bolef-todalad851a0<br>Products MER-PR-UL(3)<br>MER-PRAPPLU (3)<br>MER-PRAPPLU (5)<br>and 12 mor |

#### Step 5: Claim the ownership of the software order ID in Remote Portal

 $\times$ 

The software order ID can be obtained by placing a software order or by a upgrading a license from the Bosch Software License Manager System.

In order to claim the ownership of the software order ID, click **Claim Software Order** in the bottom right corner of the display. The **Claim Software Order** window displays. Click **Claim**.

| Claim Sot<br>To claim a S<br>Order ID of | ftware Ord<br>oftware Order, co<br>the e-mail you red | der<br>opy and paste i<br>ceived into the | the Software<br>textbox. |
|------------------------------------------|-------------------------------------------------------|-------------------------------------------|--------------------------|
| Name                                     |                                                       |                                           |                          |
| Goftware Order ID                        |                                                       |                                           |                          |
|                                          |                                                       |                                           |                          |
|                                          |                                                       |                                           |                          |
|                                          |                                                       |                                           |                          |
|                                          |                                                       |                                           |                          |
|                                          | Claim                                                 | Cancel                                    |                          |

#### Step 6: Activate a license

In order to activate a license, click **Activate License** in the bottom right corner of the display. The **Activate License** window opens. Upload the system info file that you saved earlier and fill in the required information.

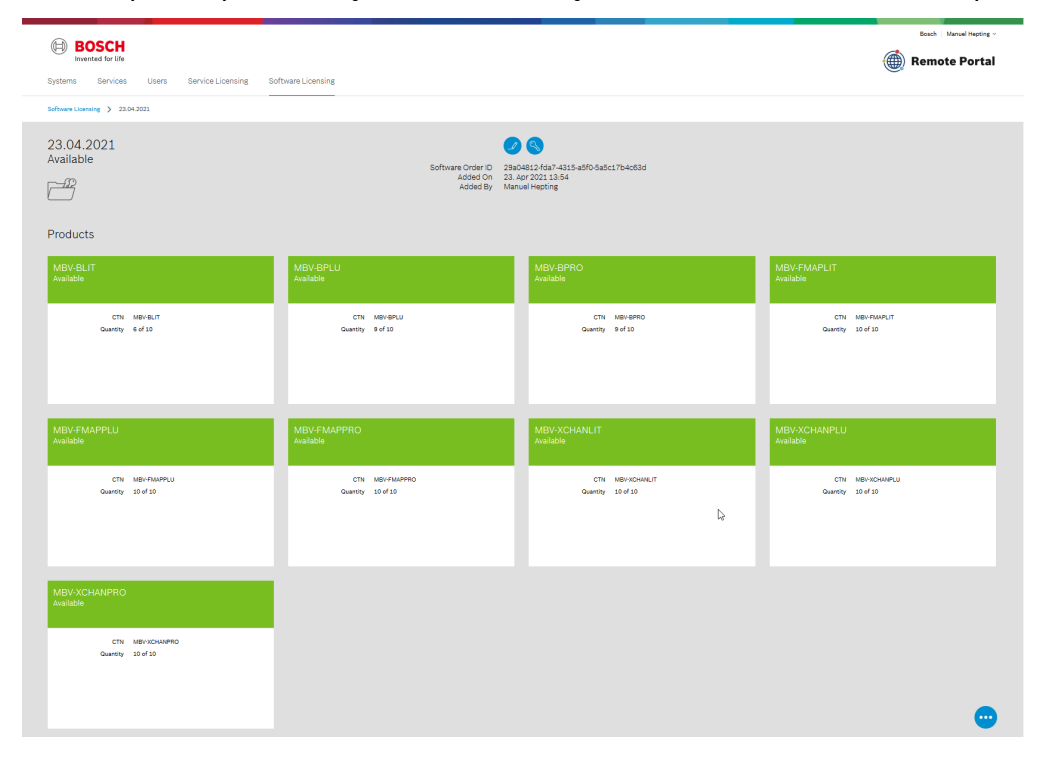

 $\times$ 

#### Activate License

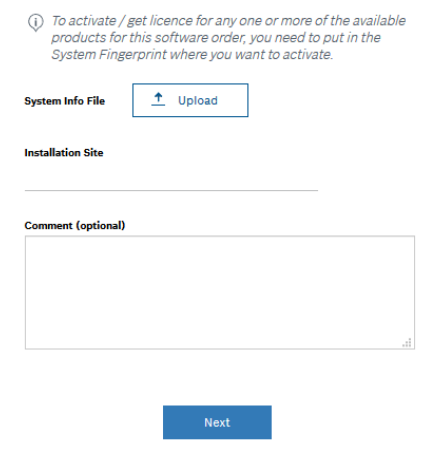

## Select the base package to activate it:

| System Fingerprint                                                                                                    | 90013                                                                                                    |  |
|----------------------------------------------------------------------------------------------------|----------------------------------------------------------------------------------------------------|--|
| Application                                                                                                    | BVMS   v.11.0.0.1                                                                                                    |  |
| Select Base Product                                                                                                    |                                                                                                    |  |
| MBV-BLIT                                                                                                    |                                                                                                    |  |
|                                                                                                    |                                                                                                    |  |
| MBV-BPLU                                                                                                    |                                                                                                    |  |
| MBV-BPRO                                                                                                    |                                                                                                    |  |
|                                                                                                    |                                                                                                    |  |
|                                                                                                    |                                                                                                    |  |
|                                                                                                    |                                                                                                    |  |
|                                                                                                    |                                                                                                    |  |
| There is no Base Pro                                                                                                    | duct installed for this product family for this System                                                                                                    |  |
| Fingerprint. Please s                                                                                                    | elect a Base Product first and then click "Next" to select                                                                                                    |  |
|                                                                                                    |                                                                                                    |  |
| expansion packages                                                                                                    | from the Software Order.                                                                                                    |  |
| expansion packages                                                                                                    | rrom the Software Order.                                                                                                    |  |
| expansion packages<br>Some products might b<br>* there is already an exi                                                         | rrom the Sortware Order.<br>xe disabled either because:<br>sting product on the System Fingerprint;                                                                                       |  |
| expansion packages<br>Some products might b<br>* there is already an exi<br>* cannot add different p                             | Trom the SoftWare Vrote.<br>He disabled either because:<br>sting products on the Softam Fingerprint;<br>youducts at the same time;                                                        |  |
| expansion packages<br>Some products might b<br>* there is already an exi<br>* cannot add different p<br>* software version is no | Trom the Software Under.<br>be disabled either because:<br>sting products at the System Fingerprint;<br>roducts at the same time;<br>f compatible with the product you are trying to add. |  |

## Select the expansion licenses and the quantity to activate them:

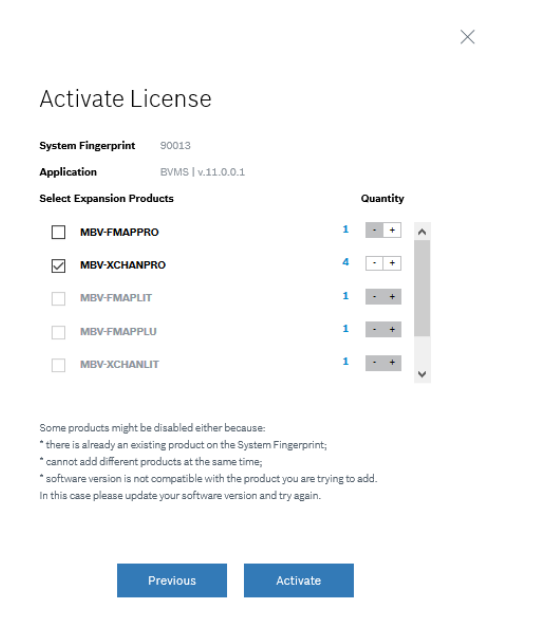

## Step 7: Download your activation file and make it accessible to the BVMS computer

After you successfully added your license, you will see the following license dashboard in the Remote Portal. Click **Download** to download the activation file and save it on your computer.

**Note:** If your BVMS application is not installed on the same computer where your activation file is saved, transfer the activation file to the computer with the BVMS application.

|                                                             |                                                                      |                                                            |                | Bosch   Manuel Hepting ~ |
|-------------------------------------------------------------|----------------------------------------------------------------------|------------------------------------------------------------|----------------|--------------------------|
| Invented for life                                           |                                                                      |                                                            |                | 💮 Remote Portal          |
| Systems Services Users Service Licensing Software Licensing |                                                                      |                                                            |                | -                        |
| Software Licensing > MySite                                 |                                                                      |                                                            |                |                          |
| Vicense was successfully activated.                         |                                                                      |                                                            |                | ×                        |
| MuSito                                                      |                                                                      |                                                            |                |                          |
| WySite                                                      |                                                                      |                                                            |                |                          |
| $\mathbb{Q}_{\mathbf{y}}$                                   | Installation Site<br>Activation File<br>Activated On<br>Activated Re | MySite<br>Download<br>17. May 2021 10:20<br>Mapuel Honting |                |                          |
| Comment<br>McComment                                        | System Fingerprint                                                   | 90013                                                      |                |                          |
|                                                             | Software License ID<br>SMA End Date                                  | 94dd6f5b-1a59-452f-90aa-99916b775969<br>17. May 2021       |                |                          |
|                                                             |                                                                      |                                                            |                |                          |
|                                                             | Desident CTN Marshar                                                 |                                                            | Toleman Marian | Quarthe                  |
| T DAUGA                                                     |                                                                      |                                                            |                | Quantity                 |
| MBV-BPRO                                                    | MBV-BPRO                                                             |                                                            |                | 1                        |
| MBV-XCHANPRO                                                | MBV-XCHANPRO                                                         |                                                            |                | 4                        |
|                                                             |                                                                      |                                                            |                |                          |
|                                                             |                                                                      |                                                            |                |                          |
| Opening Iservrc_2021517102118                               | ×                                                                    |                                                            |                |                          |
| You have chosen to open:                                    |                                                                      |                                                            |                |                          |
| kervrc 2021517102118                                        |                                                                      |                                                            |                |                          |
| which is: TXT file (23.6 kB)                                |                                                                      |                                                            |                |                          |
| from: blob:                                                 |                                                                      |                                                            |                |                          |
|                                                             |                                                                      |                                                            |                |                          |
| What should Firefox do with this file?                      |                                                                      |                                                            |                |                          |
| O Open with Browse                                          |                                                                      |                                                            |                |                          |
| Save File                                                   |                                                                      |                                                            |                |                          |
| Do this automatically for files like this from now on       |                                                                      |                                                            |                |                          |

ОК

Cancel

## Step 8: Upload the generated activation file

Go back to your BVMS application and click the **Open** button under **STEP 5** to upload your activation file. After successfully uploading your activation file, the license status changes to "activated" and your license information displays.

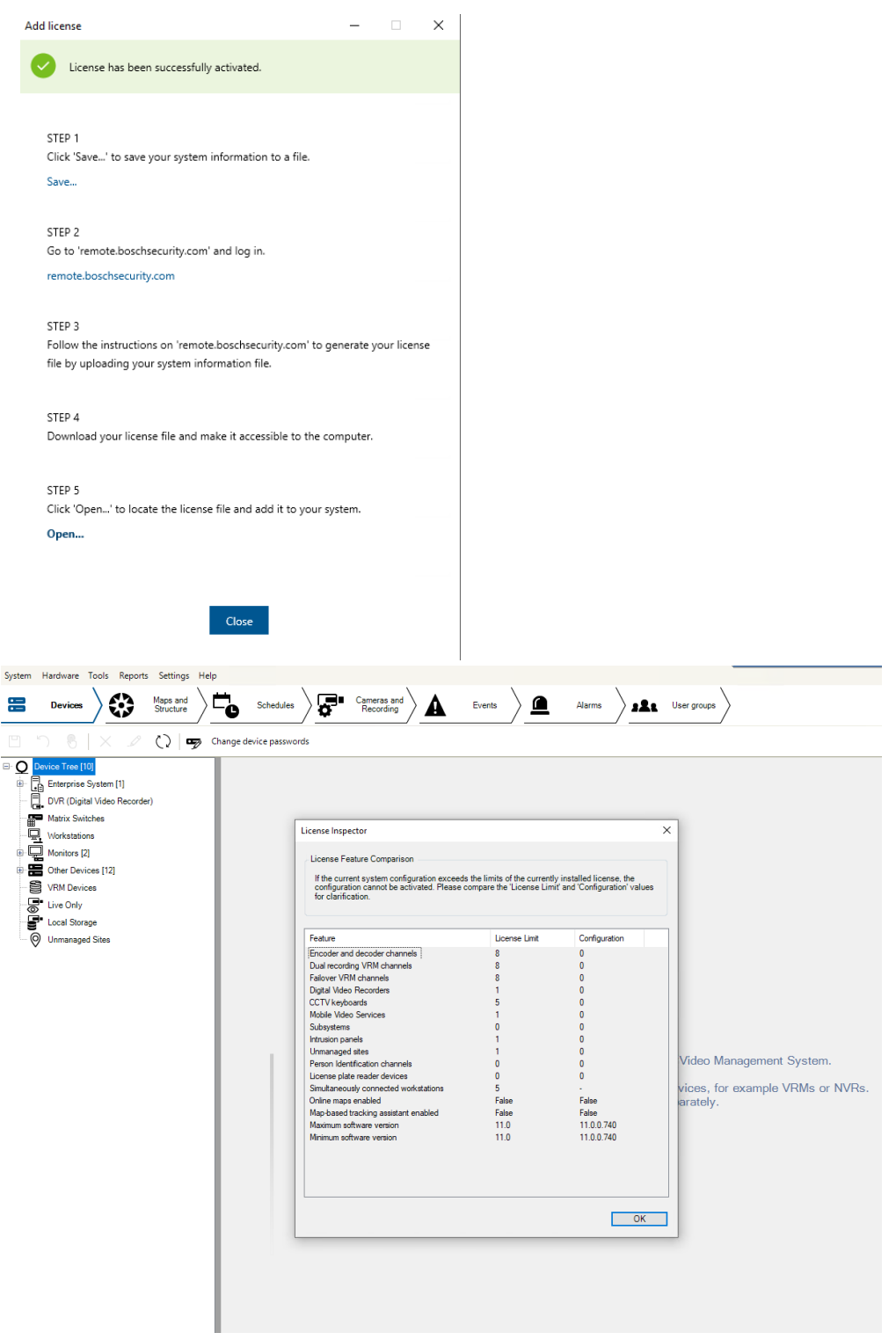

Now you can start using the full potential of your BVMS application and configure your system by adding cameras, for example.

Copyright Robert Bosch GmbH. All rights reserved, also regarding any disposal, exploration, reproduction, editing, distribution, as well as in the event of applications for industrial property rights.

# 7 Data transfer from Bosch Software License Manager System to Bosch Remote Portal

During the license upgrade from BVMS 10.1 to BVMS 11.0, the license is migrated from the SLMS system to the Remote Portal System. The following data transfers from the SLMS System to the Remote Portal system:

- · All active licenses on the computer signature
- Software assurance end date
- Assigned country to the SLMS user ID

Not visible for users, only transferred for documentation reason:

- The old unique identifier of the BVMS system, called computer signature
- · User ID of the SLMS user requesting the migration
- · Order number of the base package

# 8 Activating on a dummy computer signature to upgrade to BVMS 11.0

All DIVAR IP units by Bosch will still be shipped with BVMS 10.0 or a BVMS 9.0 version. All ordered base packages and expanison liceses for DIVAR IP units will be created by Bosch order desk for BVMS versions prior to BVMS 11.0. If you want to upgrade the unit to latest BVMS 11.0 version, first activate the license on the BVMS version prior to BVMS 11.0. Then upgrade the license with the above described upgrade process to BVMS 11.0.

In case the unit is already upgraded to BVMS 11.0, the system does not show you a computer signature to activate the licenses, as this identifier does not exist anymore in BVMS versions higher than 11.x. In this case activate the licenses on a dummy computer signature (self created 32 digits hexadecimal string) in the SLMS system and upgrade the licenses afterwards starting from the dummy computer signature.

A dummy computer signature consists of 32 characters. In order to make sure that a unique computer signature is used, generate the dummy computer signature with a random hex key generator or create the dummy computer signature ID by yourself:

## Example:

1234 5678 9ABC DEF1 1234 xxxx xxxx xxxx

Replace xxxx xxxx by the year, date and time,

1234 5678 9ABC DEF1 1234 2021 0705 0815